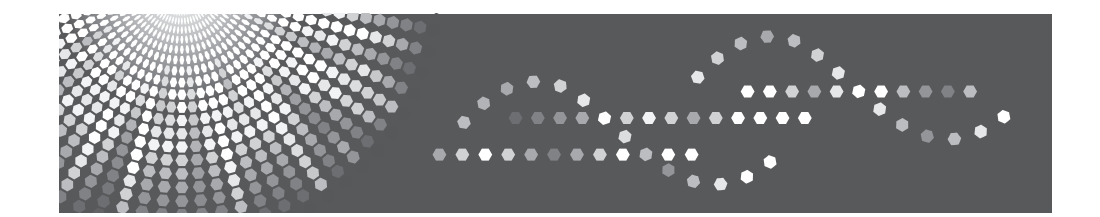

# Notes for Wireless LAN Users

Read this manual carefully before you use this machine and keep it handy for future reference.

# **Notes for Wireless LAN Users**

This manual explains how to connect the machine to the network via a wireless LAN interface.

#### Colored Important

- · Ad hoc mode is not supported.
- · Wireless LAN and Ethernet cannot be used concurrently.

### **Checking Your Wireless Network Environment**

To use the wireless LAN, configure and check the following settings:

 Before configuring the wireless LAN settings, you must configure the machine's IP address or enable DHCP. the [User Tools] key ▶ [Login] ▶ Enter the login password. (default: 000000) ▶ [System Set-

tings] [Interface Settings] [Network] [Machine IPV4 Address] [IP Add.]

2. Check that the access point is operating.

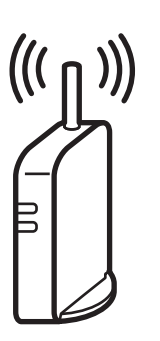

CHV600

Plug the wireless LAN cable into the Ethernet port before configuring the wireless LAN settings.

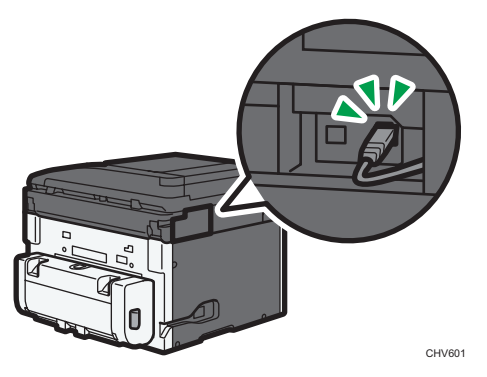

 Change the [LAN Type] to [Wireless LAN] before configuring the wireless LAN settings. the [User Tools] key ▶ [Login] ▶ Enter the login password. (default: 000000) ▶ [System Settings] ▶ [Interface Settings] ▶ [LAN Type] ▶ [Wireless LAN] ▶ Turn the machine off. ▶ Turn the machine on.

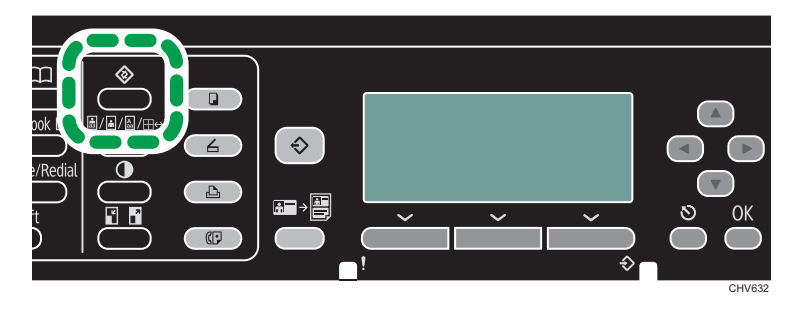

### Selecting the Configuration Method

The configuration method depends on the access point being used.

"Easy Setup" is a function for automatically configuring the wireless LAN settings. The actual name of the function may vary depending on the access point being used. See the access point manual.

### Comportant 🔿

- To perform Easy Setup, the access point's security method must not be set up or the access point must be specified according to one of the following security methods:
  - WPA-PSK(AES)
  - WPA2-PSK(AES)

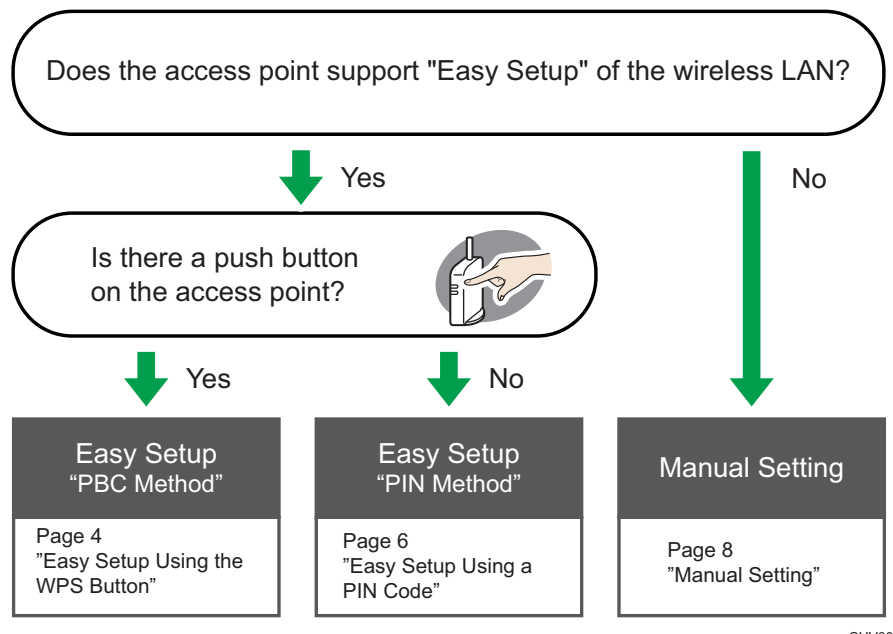

CHV604

#### Reference

- · Manual setting: Page 8 "Configuring Settings Using Web Image Monitor"
- Manual setting: Page 17 "Configuring Settings Using the Control Panel"

# Easy Setup Using the WPS Button

1. Turn the machine on.

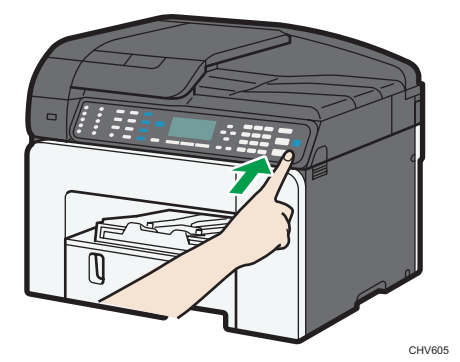

2. Press the [User Tools] key.

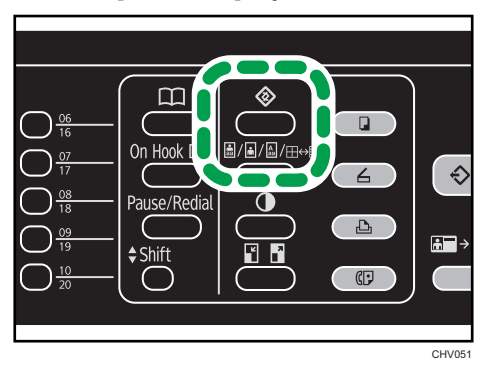

- 3. Press [Login].
- Enter the login password, and then press the [OK] key.
   If this is the first time to log in, enter the default password of "000000".
- 5. Press the [▲] or [▼] key to display [System Settings], and then press the [OK] key.
- 6. Press the [▲] or [▼] key to display [Interface Settings], and then press the [OK] key.
- 7. Press the [▲] or [▼] key to display [Wireless LAN], and then press the [OK] key.
- 8. Press the [▲] or [▼] key to display [Easy Setup], and then press the [OK] key.

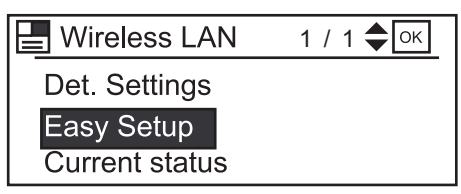

9. Press the WPS button on the access point.

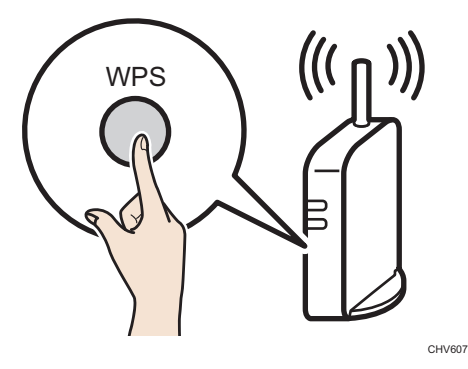

10. Press the [▲] or [▼] key to display [PBC Method], and then press the [OK] key.

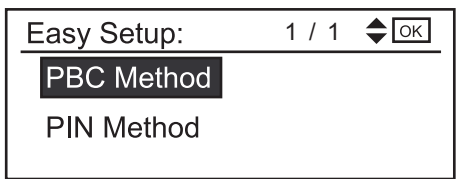

If the connection is successful, "Connection to AP has succeeded." will be displayed. If the connection fails, "Connection to AP has failed." is displayed. If this is the case, go back to Step 8. If the problem persists, check whether the access point is working properly. If the access point is working properly but the problem still persists, contact your sales or service representative.

#### • Note

· If the access point cannot be detected within 120 seconds, the search session expires.

# Easy Setup Using a PIN Code

1. Turn the machine on.

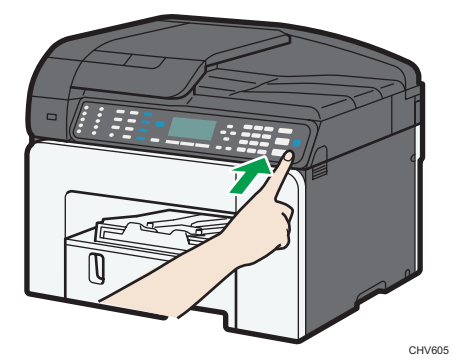

2. Press the [User Tools] key.

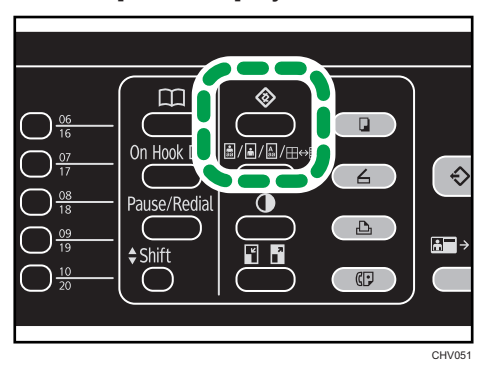

- 3. Press [Login].
- Enter the login password, and then press the [OK] key.
   If this is the first time to log in, enter the default password of "000000".
- 5. Press the [▲] or [▼] key to display [System Settings], and then press the [OK] key.
- 6. Press the [▲] or [▼] key to display [Interface Settings], and then press the [OK] key.
- 7. Press the [▲] or [▼] key to display [Wireless LAN], and then press the [OK] key.
- 8. Press the [▲] or [▼] key to display [Easy Setup], and then press the [OK] key.

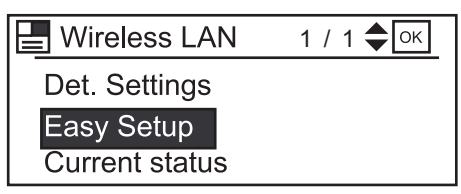

9. Press the [▲] or [▼] key to display [PIN Method], and then press the OK key.

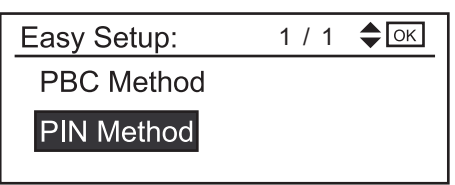

10. Check the machine's PIN.

| PIN Method: | ОК |
|-------------|----|
| ########    |    |
|             |    |
| Connect     |    |

11. Enter the machine's PIN on the access point web page.

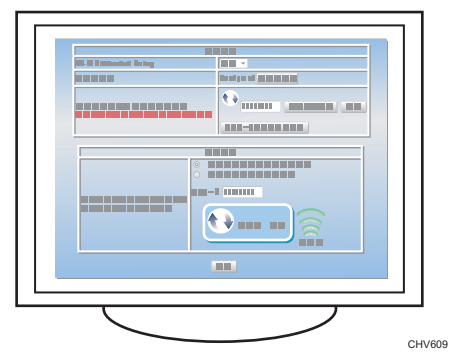

For details, see the manual supplied with the wireless LAN access point.

12. Execute WPS (PIN system) from the access point's web page.

### 13. Press [Connect].

If the connection is successful, "Connection to AP has succeeded." will be displayed.

If the connection fails, "Connection to AP has failed." is displayed. If this is the case, go back to Step 10. If the problem persists, check whether the access point is working properly. If the access point is working properly but the problem still persists, contact your sales or service representative.

### **Manual Setting**

If you cannot confirm the settings of the access point being used or the access point does not support WPS, configure the wireless LAN settings manually.

You can configure the settings using Web Image Monitor or the control panel. This manual mainly explains configuration using Web Image Monitor.

### **Configuring Settings Using Web Image Monitor**

#### Coloritant 🖸

• Connect the machine and computer with an Ethernet cable before configuring the settings.

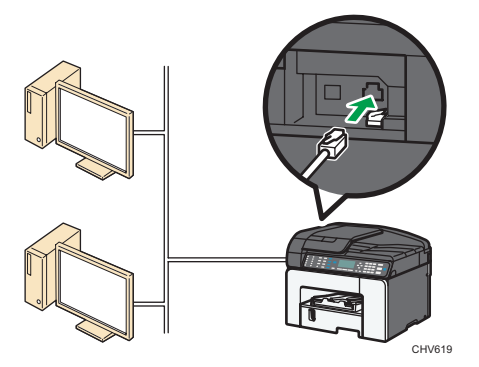

- · Check the security method employed by the access point being used.
- · Change the [LAN Type] to [Ethernet] before configuring the wireless LAN settings.

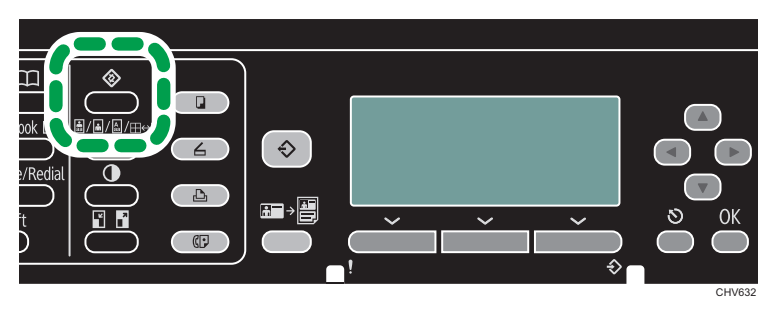

the [User Tools] key ▶ [Login] ▶ Enter the login password. (default: 000000) ▶ [System Settings] ▶ [Interface Settings] ▶ [LAN Type] ▶ [Ethernet] ▶ the [OK] key ▶ Turn the machine off. ▶ Turn the machine on.

· Check the machine's IP address.

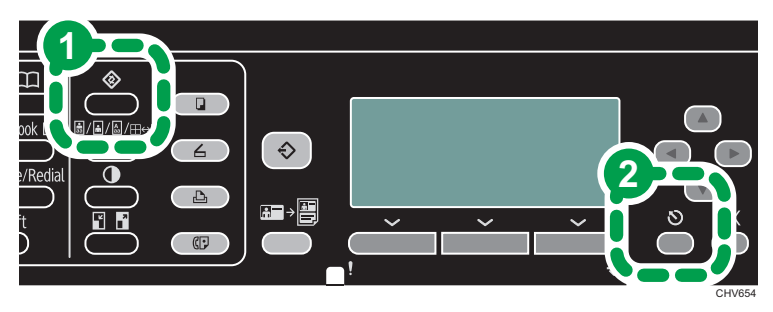

the [User Tools] key (1) ▶ [System Settings] ▶ [Interface Settings] ▶ [Network] ▶ [Machine IPV4 Address] ▶ [Specify] ▶ [IP Add.] ▶ the [Escape] key (2) ▶ The control panel returns to the initial screen.

| Mach.IPv4 Addr. : 1 / 1 ♦ 🛛 📉 |          |          |  |
|-------------------------------|----------|----------|--|
| Auto-Obtain(DHCP)             |          |          |  |
| Specify                       |          |          |  |
| IP Add.                       | Subnet M | MAC Add. |  |
|                               |          |          |  |

- 1. Launch the Web browser.
- 2. In the address bar, enter "http://(machine's IP address or host name)/".
- 3. Enter the administrator password, and then click [Login]. If this is the first time to log in, enter the default password of "000000".

|                    | Web image more                                                                   | nitor Administrator I | 2assword •••••• Login |
|--------------------|----------------------------------------------------------------------------------|-----------------------|-----------------------|
| Home Configuration | Home<br>Status Device Info Counter<br>Device Name :<br>Lecation :<br>Host Name : |                       |                       |
|                    | Status       Printer                                                             | Printer:              |                       |
|                    | Ink                                                                              |                       | ▲ <b>.</b>            |

4. In the menu area, click [Configuration].

| 10                                                        | Web image monitor                                                                  |          | Administrator Logout |
|-----------------------------------------------------------|------------------------------------------------------------------------------------|----------|----------------------|
| Home Address Dask Program Function Register Configuration | Home Status Device Info Counter Device Name : Location : Host Name :               |          | English CRefresh ()  |
|                                                           | Status                                                                             |          | A                    |
|                                                           | Printer   Ready  Copier  Ready  Scanner  Ready  Facsimile  Ready  Facsimile  Ready | Printer: | *<br>*               |
|                                                           | Ink                                                                                |          | A .                  |

5. Click [Interface Settings] under "Interface".

|                                                           | _       |                                                                                                    |     |                                                                                                    |               | ? i        |
|-----------------------------------------------------------|---------|----------------------------------------------------------------------------------------------------|-----|----------------------------------------------------------------------------------------------------|---------------|------------|
|                                                           |         | Web image monitor                                                                                                    |     |                                                                                                    | Administrator | Logout     |
| Home Address Book Program Function Register Configuration | Config  | guration<br>Device Settings<br>System<br>Date Trane<br>Email<br>Auto Email Notification<br>File Transfer<br>LDAP Server<br>Emoto ROM Update<br>Herron Management | - P | Security Access Control Certificate Installation Fax Initial Settings Environment Settings Send / Reception Settings Fax Parameter Settings | ØR.           | efresh 🕝 🖡 |
| ļ                                                         | n<br>** | Interface Interface Settings Wireless LAN Settings Network IPv4 Pv4                                                                                              |     |                                                                                                    |               |            |

CHV640

| -                                                                        | Web image monitor                                    | ? i<br>Administrator Logout |
|--------------------------------------------------------------------------|------------------------------------------------------|-----------------------------|
| Interface Settings                                                       |                                                      | @Refresh @                  |
| OK Cano                                                                  | el                                                   |                             |
| LAN Type                                                                 | : O Ethernet Wireless LAN                            |                             |
| Ethernet                                                                 |                                                      | <u>نا</u>                   |
| <ul> <li>Network</li> <li>MAC Address</li> <li>Ethernet Speed</li> </ul> | : Inactive<br>: 00:26:73:23:05:6b<br>: @ Auto Select | E                           |
|                                                                          | © 100Mbps Full Duplex                                |                             |
|                                                                          | 100Mbps Half Duplex                                  |                             |
|                                                                          | O 10Mbps Full Duplex                                 |                             |
|                                                                          | 10Mbps Half Duplex                                   |                             |
| OK                                                                       |                                                      | <u> </u>                    |

- 1. Select [Wireless LAN].
- 2. Click [OK].

- 6. Click [OK], when "Update complete" appears.
- 7. Click [Wireless LAN Settings] under "Interface".

|                           |        | Web image menitor                                            |                                                                                               | ? i           |
|---------------------------|--------|--------------------------------------------------------------|-----------------------------------------------------------------------------------------------|---------------|
|                           |        | web image monitor                                            | Administra                                                                                    | ator Logout   |
| Home                      | Config | guration                                                     |                                                                                               | 🖉 Refresh 🍞 🧂 |
| Address Book              |        |                                                              |                                                                                               |               |
| Program Function Register | 3      | Device Settings                                              | Security                                                                                      |               |
| Configuration             |        | System Date Time Email Auto Email Notification File Transfer | Access Control     Certificate Installation     Fax Initial Settings     Environment Settings |               |
|                           | -      | LDAP Server     Remote ROM Update     Service Management     | <br><ul> <li>Send / Reception Settings</li> <li>Fax Parameter Settings</li> </ul>             |               |
| ĺ                         | 2      | Interface Interface Settings Wireless LAN Settings           |                                                                                               |               |
|                           | ***    | ленчотк<br>IPv4<br>IPv6<br>DHCPv6                            |                                                                                               | Ŧ             |

CHV640

• If not applying any security method

| -                                                                                                    | Web image monitor                                                                                                    | ? i<br>Administrator Logout |
|----------------------------------------------------------------------------------------------------|----------------------------------------------------------------------------------------------------|-----------------------------|
| OK                                                                                                    | a1                                                                                                    | *                           |
|                                                                                                    |                                                                                                    |                             |
| Status                                                                                                    |                                                                                                    | ▲                           |
| Prodoct ID     Version     Version     Channel Number     Basid     MAC Address     Current status     Sent Packets     Reserved Packets     Easy Strop Status     Signal Strength     TX Status | : 0<br>: 0.0<br>: 2.4Ghz(B+G+N)<br>: 0<br>: 00000000000<br>: 0000000000<br>: Inactive<br>: 0<br>: 0<br>: Easy Setup Inactive<br>: 0<br>: 0<br>: 0<br>: 0<br>: 0<br>: 0<br>: 0<br>: 0 | =                           |
| Settings                                                                                                    |                                                                                                    | <b>▲</b>                    |
| SSID                                                                                                    | : ssid                                                                                                    |                             |
| Encryption                                                                                                    | : Inactive                                                                                                    |                             |
| WEP settings                                                                                                    |                                                                                                    | <u>ـ</u>                    |
| Key Length                                                                                                    | · @ 6dhit 🦳 178hit                                                                                                    | *                           |

- 1. Enter the network name of the access point.
- 2. Select [Inactive].
- 3. Click [OK].

· If the security method is WEP

| 100                      | Web image monitor                      | ? i<br>Administrator Logout                 |
|--------------------------|----------------------------------------|---------------------------------------------|
| SSID                     | : ssid                                 |                                             |
| Encryption               | : WEP                                  |                                             |
| WEP settings             |                                        | <b>▲</b>                                    |
| Key Length               | : 🖲 64bit 🔿 128bit                     |                                             |
| Key Format               | : ASCII (5 digits) 👻                   |                                             |
| WEP Key                  | : ••••                                 |                                             |
| WPA settings             |                                        | <u>ــــــــــــــــــــــــــــــــــــ</u> |
| WPA Unicast Cipher Suite | : WPA(TKIP) 💌                          |                                             |
| Pre-shared Key Format    | :      Passphrase      Hex (64 digits) |                                             |
| Pre-shared Key           | :                                      |                                             |
| EAP-Type                 | : PEAP -                               |                                             |
| EAP User ID              | : user                                 | _                                           |
| RADIUS User Name         | : user                                 | -                                           |
| RADIUS User Password     | :                                      |                                             |
|                          |                                        |                                             |

- 1. Enter the network name of the access point.
- 2. Select [WEP].
- 3. Enter the password for the access point. Configure other settings if needed.
- 4. Click [OK].

• If the security method is WPA-PSK

|                          |                                        | ? i                  |     |
|--------------------------|----------------------------------------|----------------------|-----|
|                          | vveb image monitor                     | Administrator Logout |     |
| SSID                     | : ssid                                 |                      | - 1 |
| Encryption               | : WPA-PSK -                            |                      | - 2 |
| WEP settings             |                                        | <b>▲</b>             |     |
| Key Length               | : 🝥 64bit 🔿 128bit                     |                      |     |
| Key Format               | ASCII (5 digits) 🔻                     |                      |     |
| WEP Key                  |                                        |                      |     |
| WPA settings             |                                        | ▲                    |     |
| WPA Unicast Cipher Suite | : WPA(TKIP) 🔻                          |                      |     |
| Pre-shared Key Format    | :      Passphrase      Hex (64 digits) |                      | - 4 |
| Pre-shared Key           |                                        |                      | - ! |
| EAP-Type                 | PEAP -                                 |                      |     |
| EAP User ID              | : user                                 | _                    |     |
| RADIUS User Name         | : user                                 |                      |     |
| RADIUS User Password     | :                                      |                      |     |
| User Key Password        |                                        |                      |     |
|                          |                                        |                      |     |
| OK                       |                                        |                      | - 6 |
|                          |                                        |                      | - ( |

- 1. Enter the network name of the access point.
- 2. Select [WPA-PSK].
- 3. Select [WPA(TKIP)], [WPA(AES)], or [WPA2(AES)].
- 4. Select [Passphrase] or [Hex].
- 5. Enter the password for the access point.
- 6. Click [OK].

• If the security method is WPA-EAP

| P200                     | Web image menitor                      | ? i                  |
|--------------------------|----------------------------------------|----------------------|
|                          | Web image monitor                      | Administrator Logout |
| SSID                     | : ssid                                 |                      |
| Encryption               | : WPA-EAP -                            |                      |
| WEP settings             |                                        | <b>▲</b>             |
| Key Length               | : 🝥 64bit 🔿 128bit                     |                      |
| Key Format               | ASCII (5 digits) 🔻                     |                      |
| WEP Key                  |                                        |                      |
| WPA settings             |                                        | <b>▲</b>             |
| WPA Unicast Cipher Suite | : WPA(TKIP) 🔹 🛥                        |                      |
| Pre-shared Key Format    | :      Passphrase      Hex (64 digits) |                      |
| Pre-shared Key           | :                                      |                      |
| EAP-Type                 | : PEAP -                               |                      |
| EAP User ID              | : user                                 | =                    |
| RADIUS User Name         | : user                                 |                      |
| RADIUS User Password     | :                                      |                      |
| User Key Password        |                                        |                      |
|                          |                                        |                      |
| ок                       |                                        |                      |
|                          |                                        |                      |

- 1. Enter the network name of the access point.
- 2. Select [WPA-EAP].
- 3. Select [WPA(TKIP)], [WPA(AES)], or [WPA2(AES)].
- Select the extensible authentication protocol you want to use. Enter the user ID for Extensible Authentication Protocol (EAP). Enter the user name to be used for RADIUS server authentication. Enter the password to be used for RADIUS server authentication. Configure other settings if needed.
- 5. Click [OK].

- 8. Click [OK], when "Update complete" appears.
- 9. Click [Logout].

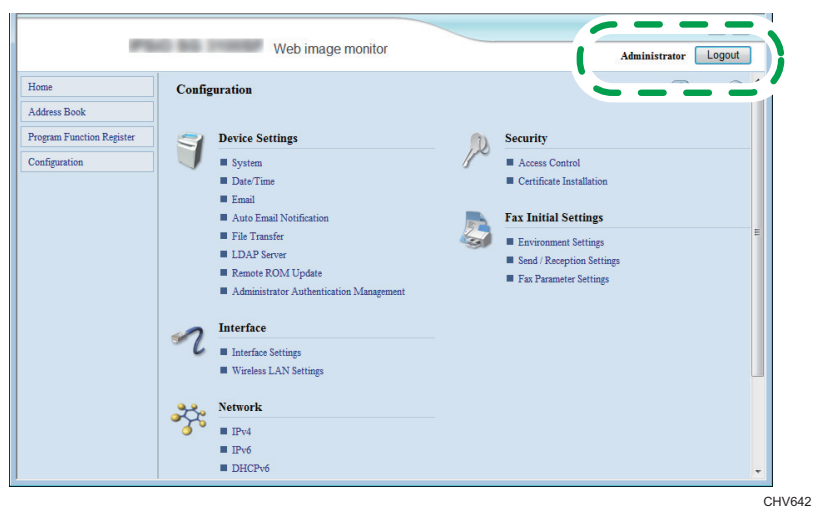

- 10. Turn the machine off.
- 11. Remove the Ethernet cable, and then connect the wireless LAN cable.

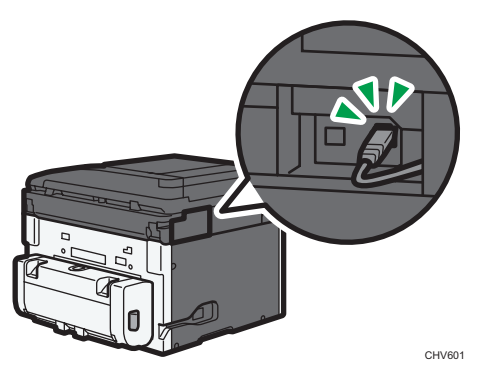

**12. Turn the machine on.** Setting is complete.

### **Configuring Settings Using the Control Panel**

Comportant 🗋

- Change the [LAN Type] to [Wireless LAN] before configuring the wireless LAN settings.
- For details, see "2. Preparing for Printing", User Guide

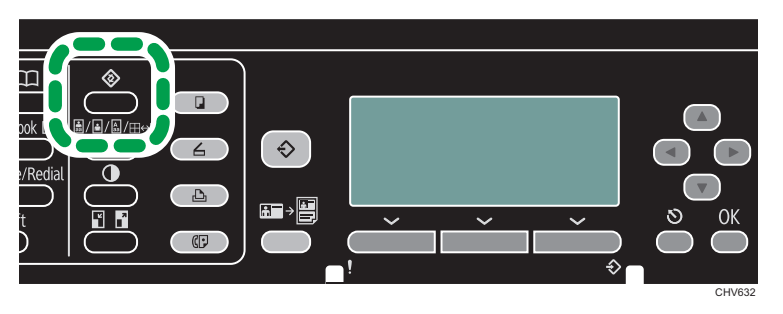

#### 1. Change the network interface settings.

the [User Tools] key  $\blacktriangleright$  [Login]  $\blacktriangleright$  Enter the login password. (default: 000000)  $\blacktriangleright$  [System Settings]  $\blacktriangleright$  [Interface Settings]  $\blacktriangleright$  [LAN Type]  $\blacktriangleright$  [Wireless LAN]  $\triangleright$  the [OK] key  $\triangleright$  Turn the machine off.  $\triangleright$  Turn the machine on.

### 2. Configure the wireless LAN settings.

the [User Tools] key ▶ [Login] ▶ Enter the login password. (default: 000000) ▶ [System Settings] ▶ [Interface Settings] ▶ [Wireless LAN] ▶ [Det. Settings]\* ▶ the [OK] key ▶ Turn the machine off. ▶ Turn the machine on.

\* Specify the following settings in [Det. Settings].

| SSID         | Enter the network name of the access point.                                                                   |
|--------------|----------------------------------------------------------------------------------------------------|
| Encryption   | Select the type of security in accordance with the operating environ-<br>ment, and then specify the password. |
| Country Code | Specify the Country Code setting.                                                                             |

# **Checking the Status**

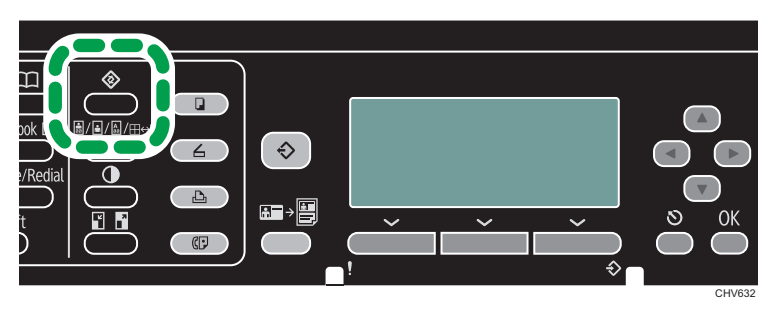

the [User Tools] key ▶ [System Settings] ▶ [Interface Settings] ▶ [Wireless LAN] ▶ [Current status] ▶ [Status]

© 2014 EN (GB) EN (JS) J030-6676B

20